学習専用端末Microsoftアカウントロック解除のお願い

Microsoftアカウント((例)yoshino150XXXi@outlook.jp))がロックされてし まい、ファミリ機能のセキュリティーが無効となった場合の対処方法です。 ロックされると、デスクトップ画面に「サインインしてください」と出続けま す。この問題を解消するには、携帯電話番号を入力し、SMSでコード送信され た番号を端末に入力する必要があります。ただし、ある一定数を超えたMicroso ftアカウントを同じ携帯電話番号にSMSコード送信することはできません。すで に学校所有の携帯電話は利用上限に達しました。そこで、保護者の方にお子様の 端末のMicrosoftアカウントロック解除のご協力をお願いします。

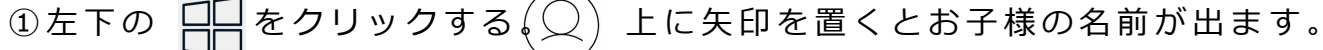

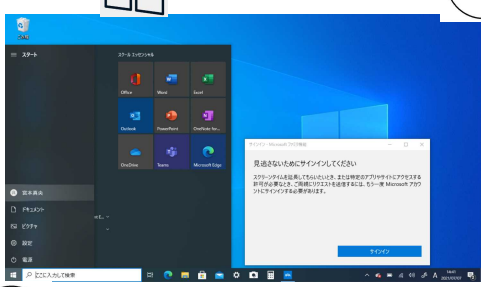

② ○ をクリックし、「アカウント設定の表示」をクリックします。

③青い文字の「Microsoftアカウントの管理」をクリックします。

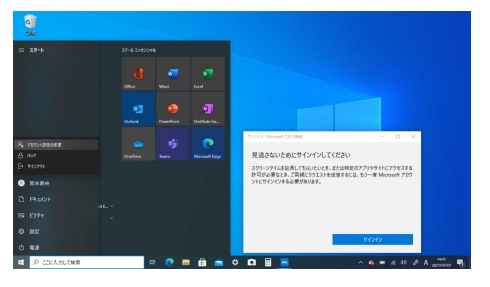

| 7.  |                | 7 # 0###2                                    |                                                                                         |
|-----|----------------|----------------------------------------------|-----------------------------------------------------------------------------------------|
|     | 1 8-4          |                                              |                                                                                         |
| 1   | 22392          |                                              |                                                                                         |
| 73  | 972 F          |                                              |                                                                                         |
| 1.0 | 2-7-088        | 芳野芳太郎                                        |                                                                                         |
| 2 = | \$-16279721    | TŽQ                                          |                                                                                         |
| Q   | \$1042,#7582   | 文払い理解、7715-世紀、57255533<br>Microsoft 77016の支援 | 71212-Moreelt 270388 - D X                                                              |
|     | ■希太とは学校にアクセスする | 本人職語を行う必要があります。                              | 見過さないためにサインインしてください                                                                     |
| A.  | ##220101-7-    | 8276                                         | スクリーンタイム意味美してもらいたいとき、または特定のアプリやサイトにアクセスする<br>特別が必要なとき、ご覧味にやりてとき活体するには、キバー学 Managast アプリ |
| 0   | Haroffon       | 自分の画像を作成                                     | ントにサインインする必要が発行法す。                                                                      |
|     |                | O 107                                        |                                                                                         |
|     |                | <br>**                                       |                                                                                         |
|     |                |                                              | 91949                                                                                   |

- ④サインインをクリックします。
- ⑤「ご使用のアカウントがロックされました」と表示されます。「次へ」をク リックします。

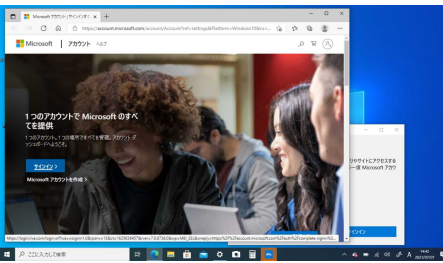

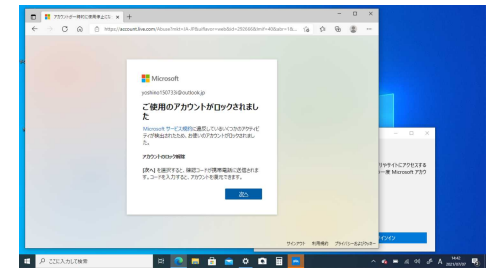

⑥「電話番号を入力してください。セキュリティーコードをお送りします。」 と表示されます。

⑦携帯電話番号を入力し、「コードの送信」をクリックしてください。

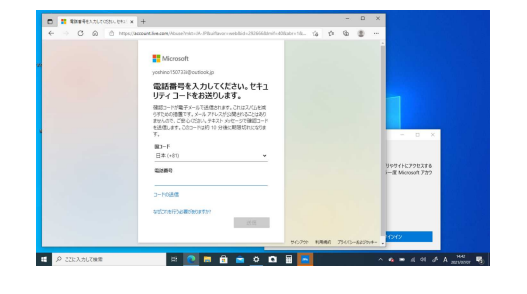

⑧携帯電話のメールにSMSで送られたコ ードを端末に入力し「検証」をクリックし てください。これで終了です。